## 113-1杭特電子股份有限公司獎助學金線上申請流程

<mark>步驟一、下載申請表</mark> https://reurl.cc/eLQg47

| 10 | 大學部 | <u>杭特電子股</u><br><u>份有限公司</u><br>獎肋學金 | 每名1萬元,<br>每學期3名(保障<br>工教系一名) | 1.前一學期學業成績<br>平均80分以上或班級<br>排序前50%,無任何<br>學科不及格。<br>2.操行85分以上 | 112-2申請時間:<br>2<br>下載點<br>1.申請表<br>PDF ODT<br>※受理 <u>線上送件</u> |
|----|-----|--------------------------------------|------------------------------|---------------------------------------------------------------|---------------------------------------------------------------|
|----|-----|--------------------------------------|------------------------------|---------------------------------------------------------------|---------------------------------------------------------------|

## 步驟二、填寫申請表

| 國立彰化師範大學                  |  |    |  |  |  |  |  |
|---------------------------|--|----|--|--|--|--|--|
| 杭特電子股份有限公司獎助學金申請表         |  |    |  |  |  |  |  |
| 申請時間:開學後第1週至第4週 113年2月修正版 |  |    |  |  |  |  |  |
| 姓名                        |  | 學號 |  |  |  |  |  |
| 連絡電話                      |  | 班級 |  |  |  |  |  |
|                           |  | 學號 |  |  |  |  |  |

## 步驟三、附上112-2成績單

成績單申請方式:

1.親自到校申請含班級排名成績單(單學期), 不要附歷年

2.上學期寄到家中的成績單,掃描成 PDF 檔。

## <mark>步驟四、以電子郵件傳送</mark>

電子郵件寄送(vitapu@cc.ncue.edu.tw)附檔僅收 pdf 檔

信件主旨請寫:<mark>申請(獎助學金名稱)-姓名</mark>

※若應備文件不齊全,生輔組恕不受理。